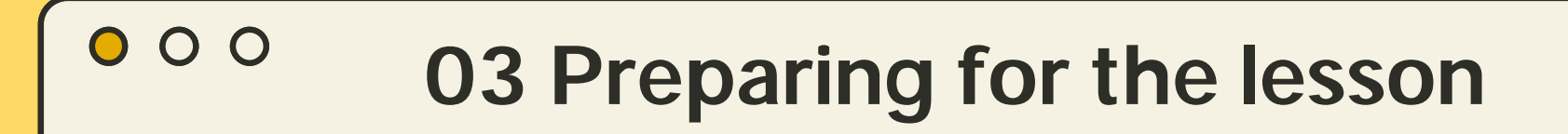

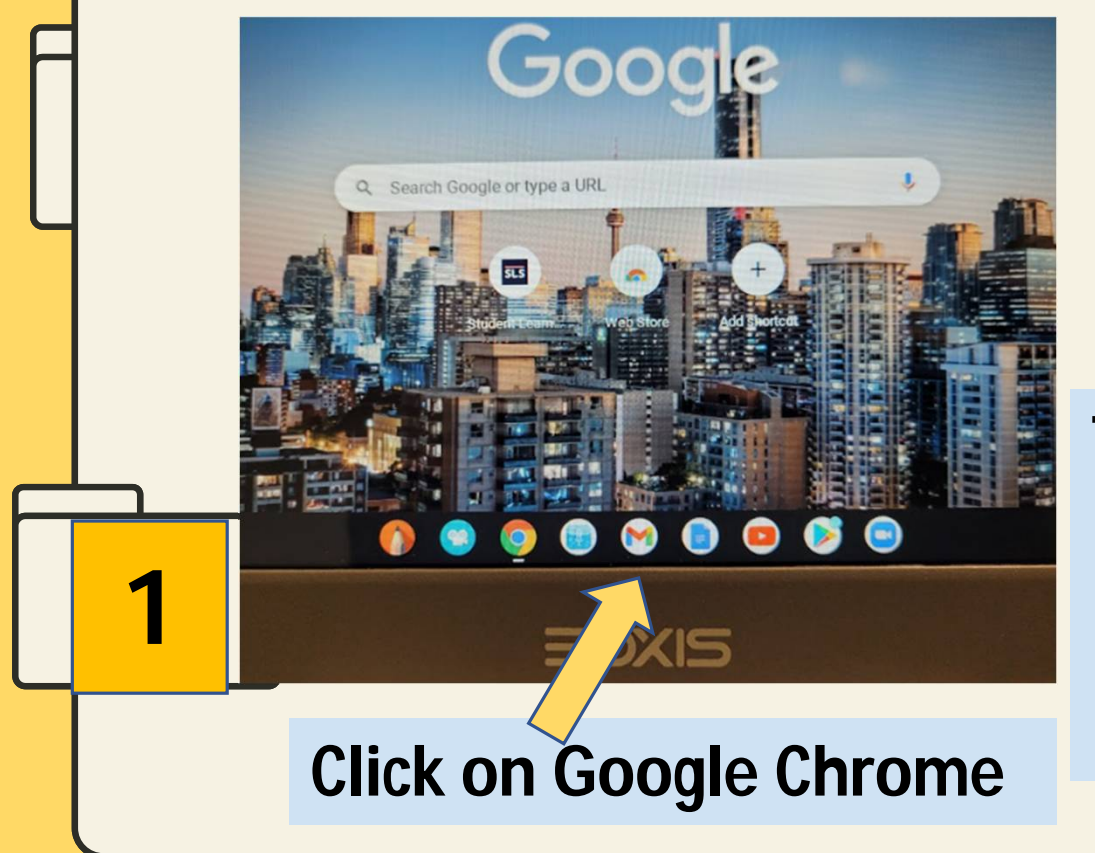

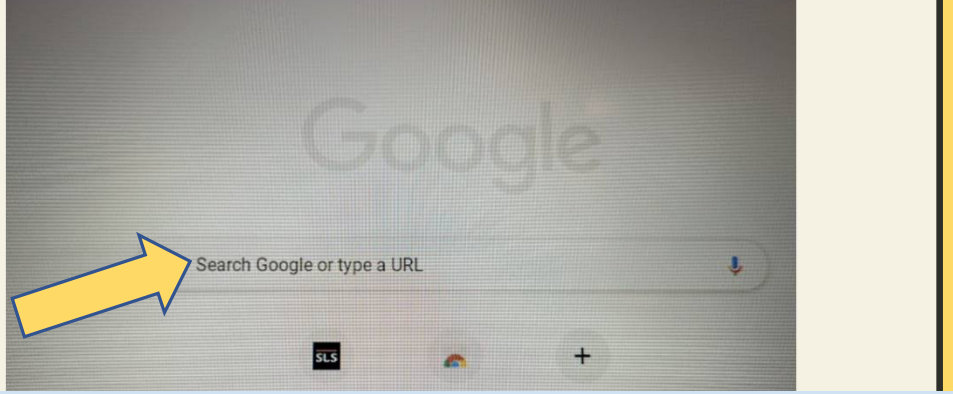

## Type in this: https://tinyurl.com/ mims25

2

| ſ                                                                                                    |                                                |                |  |  |
|----------------------------------------------------------------------------------------------------|------------------------------------------------|----------------|--|--|
|                                                                                                    | 03 Logging into MIMS account                   |                |  |  |
|                                                                                                    | ← → C     ⇔ idp.mims.moe.gov.sg/nidp/app/login |                |  |  |
|                                                                                                    | Ministry of Education<br>sectores              |                |  |  |
| Please login using your MIMS account. For Students, your MIMS login ID is <full_name>@students.edu.sg. For School Staff, your MIMS login ID ends with @schools.gov.sg. For HQ Staff, your MIMS login ID ends with @hq.moe.gov.sg. If you encounter difficulties logging in, please approach your teachers (for Students) or MIMS Administrators (for Staff).</full_name> |                                                |                |  |  |
|                                                                                                    | Username Refer to the sticke                   | r label, login |  |  |
|                                                                                                    | J   J     Password   Using your MIMS I         | Jsername and   |  |  |
|                                                                                                    | the default passw                              | ord.           |  |  |
|                                                                                                    | Forgot Password?                               |                |  |  |
|                                                                                                    | Default Password:                              |                |  |  |
|                                                                                                    | Palmview2025                                   |                |  |  |
|                                                                                                    |                                                |                |  |  |
|                                                                                                    |                                                |                |  |  |

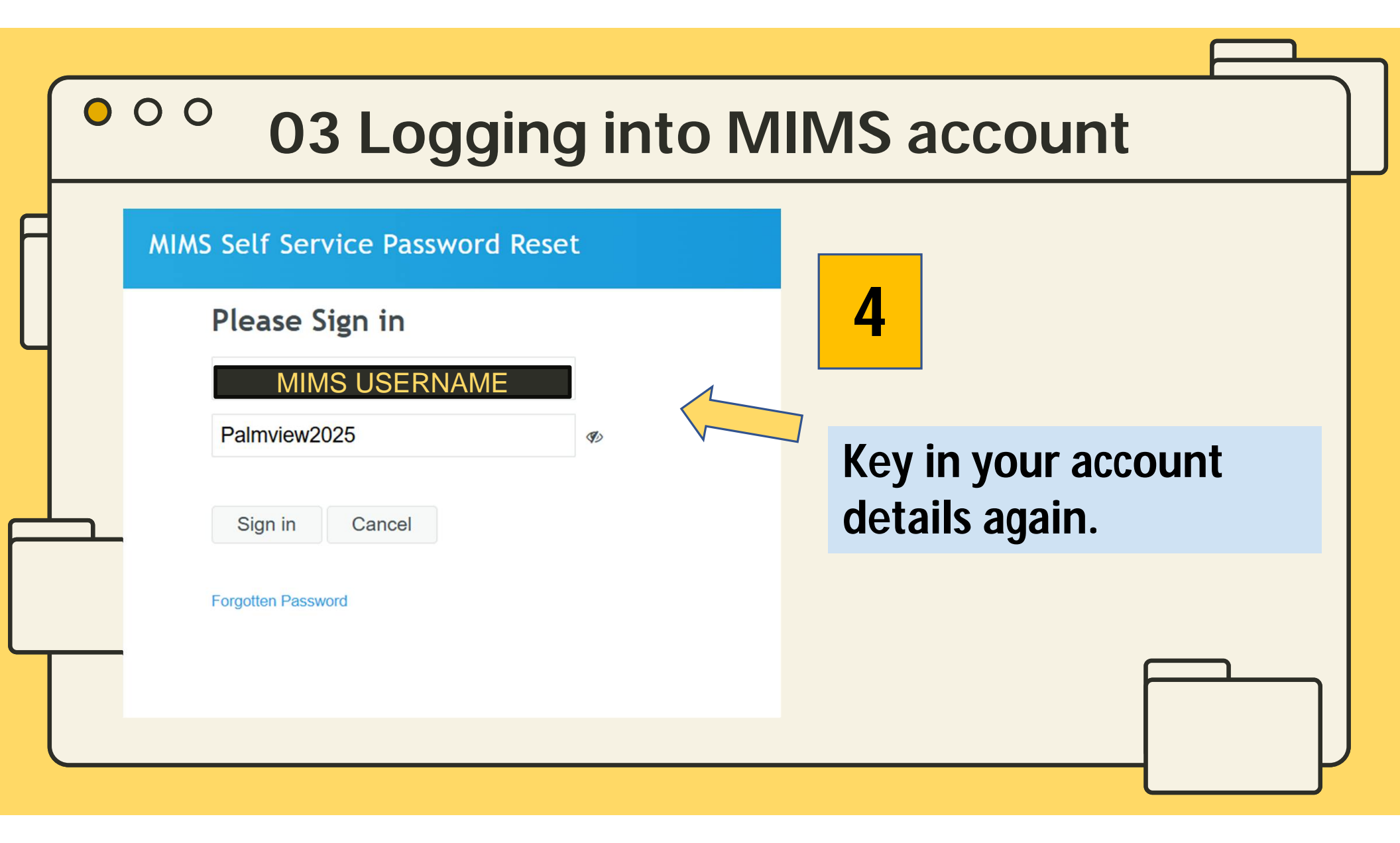

## • • • • 03 Logging into MIMS account

## **Setup Security Questions**

If you forget your password, you can access your account by answering your security questions.

Please choose your questions and answers that can be used to verify your identity in case you forget your password. Because the answers to these questions can be used to access your account, be sure to supply answers that are not easy for others to guess or discover.

| Your answers meet the requirements. Cl | lick Save Answers when rea | dy.         |
|----------------------------------------|----------------------------|-------------|
| What is your favourite colour?         | COLOUR                     | ~           |
| Black                                  |                            | <b>\$</b> > |
| What is your favourite animal?         | ANIMAL                     | ~           |
| O Dog                                  |                            | Ø)          |
| What is your favourite sport or hobby  | <sup>?</sup> SPORT         | ~           |
| Swimming                               | OR                         | Ø)          |
| Save Answers                           | HOBBY                      |             |
| 6                                      | Click Save                 | e Answers.  |

Choose the security questions and type out your answers. Note down the answers on Page 2 of the worksheet.

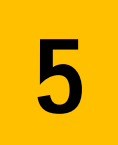

| • • • O3 Logging into M                                                                                                    | IMS account                      |  |
|----------------------------------------------------------------------------------------------------|----------------------------------|--|
| All new passwords must meet the following criteria:         1. Case sensitivity         2. Minimum length of <b>8</b> characters         3. First character must be a letter or number (not a symbol)         4. Must not include any part of the student's name or username         5. Must include at least <b>2</b> of the following:         • Uppercase letters (A-Z)         • Lowercase letters (a-z)         • Numbers (0-9)         • Symbols (!, #, \$, etc.) | 7<br>Enter your New<br>Password. |  |
| Confirm Password Change Password                                                                                                    |                                  |  |
| <b>8</b> Click Change Password, and you're done!                                                                                                    |                                  |  |

Γ